# <u>N1MM</u>

## **1.- INSTALACIÓN.**

- 1.a. Descargar "N1MM full instaler.exe".
- 1.b. Descargar "N1MM Ultima Actualización".
- 1.c. Instalar "Full instaler.exe".
- 1.d. Instalar la ultima actualización.

## 2.- CONFIGURACIÓN DE LA ESTACIÓN.

Una vez instalado y arrancado el programa nos aparece la siguiente ventana:

| Da | atabase Creation                                                |
|----|-----------------------------------------------------------------|
|    | Convert existing .mdb database Create new N1MM Logger+ database |
|    | <ul> <li>Open Existing N1MM Logger+ database</li> </ul>         |
|    | OK                                                              |

y seleccionamos la opción: " Create new N1MM Logger+database".

A continuación aparecerá una pantalla en donde rellenaremos nuestros datos:

| Call<br>Name<br>Address |            |          |            | Tip: You<br>or the pr<br>properly<br>compute<br>the LOC<br>for your | need to fill o<br>rogram will n<br>Also, mak<br>er date and ti<br>AL date and<br>location. | out this form<br>ot perform<br>e sure your<br>me are set to<br>time zone |
|-------------------------|------------|----------|------------|---------------------------------------------------------------------|--------------------------------------------------------------------------------------------|--------------------------------------------------------------------------|
| City                    |            | State    | Zi         | p                                                                   |                                                                                            |                                                                          |
| Country                 |            |          |            |                                                                     |                                                                                            |                                                                          |
| Grid Square             | JJ00AA     | CQ Zone  | 0          | ITU Zone                                                            | 0                                                                                          |                                                                          |
| License                 |            | Latitude | 0.0000     | Longitude                                                           | 0.0000                                                                                     | 1                                                                        |
| Station TX/RX           |            |          |            | Power                                                               | м<br>                                                                                      | 1                                                                        |
| Antenna                 |            | A        | nt. Height | a                                                                   | .s.l.                                                                                      |                                                                          |
| ARRL Section            |            |          |            |                                                                     |                                                                                            |                                                                          |
| Rover QTH               |            |          |            |                                                                     |                                                                                            |                                                                          |
| Club                    |            |          |            |                                                                     |                                                                                            |                                                                          |
| Email address           | NoEmailPro | vided    |            |                                                                     |                                                                                            | 1                                                                        |

En la casilla "ARRL Section" pondremos "DX". A partir de ahora cuando nos refiramos a la CONSOLA PRINCIPAL nos referimos a esto:

| 14028.02+0.00 CW Elecraft K3 VFO A             |                    |                  |                      |                   |           |  |  |  |  |
|------------------------------------------------|--------------------|------------------|----------------------|-------------------|-----------|--|--|--|--|
| <u>F</u> ile <u>E</u> dit                      | <u>V</u> iew Tools | <u>C</u> onfig \ | Vi <u>n</u> dow Help | )                 |           |  |  |  |  |
|                                                |                    |                  | int                  | Rcv               | CQ-Zone   |  |  |  |  |
|                                                |                    |                  |                      |                   |           |  |  |  |  |
|                                                |                    |                  |                      |                   |           |  |  |  |  |
|                                                | Run 💿 S&P          | 25 🌲             |                      |                   |           |  |  |  |  |
| F1 Qrl?                                        | F2 Exch            | F3 Tu            | F4 VE3KI             | F5 His Call       | F6 Repeat |  |  |  |  |
| F7 Empty                                       | F8 Agn?            | F9 Nr?           | F10 Call?            | F11 Empty         | F12 Wipe  |  |  |  |  |
| Esc: Stop                                      | <u>W</u> ipe       | Log It           | Edit <u>M</u> ark    | St <u>o</u> re Sg | ot It QRZ |  |  |  |  |
| Bearing information appears here when enabled. |                    |                  |                      |                   |           |  |  |  |  |
| Call hist                                      | ory UserT          | ext appe         | ars here             | when enabl        | led.      |  |  |  |  |
| 0 spots loaded a                               | fter filtering.    |                  | No                   | Score             | 0:        |  |  |  |  |

#### 3.- CONFIGURACIÓN DEL EQUIPO+CAT

-En la consola principal: "Config" "Configure Ports, Mode Control, Audio,Others..."

| Irdware | Function Keys | Digital Mode | s Other  | Winkey    | Mode Control Ante | ennas Audio     |                         |  |
|---------|---------------|--------------|----------|-----------|-------------------|-----------------|-------------------------|--|
| Port    | Radio         | Digita       | CW/Other | r Details | 0                 | S01V 💿 S0       | 2V 🔘 SO2R               |  |
| COM6*   | ➡ Elecraft K3 | •            |          | Set       | 38400,N,8         | ,1,DTR=Always   | Off,RTS=Always Off,Tx=1 |  |
| COM2    | - None        | <b>-</b> C   |          | Set       | DTR=Alwa          | ays On,RTS=Alw  | ays Off,Tx=1            |  |
| COM10   | - None        | - 1          |          | Set       | DTR=Alwa          | ays Off,RTS=Alv | ays Off,Tx=1            |  |
| None    | - None        | -            |          | Set       | ]                 |                 |                         |  |
| None    | - None        | -            |          | Set       | ]                 |                 |                         |  |
| None    | - None        | -            |          | Set       | ]                 |                 |                         |  |
| None    | - None        | -            |          | Set       | )                 |                 |                         |  |
| None    | - None        | -            |          | Set       | )                 |                 |                         |  |
| LPT1    |               |              |          | Set       | ]                 |                 |                         |  |
| LPT2    |               |              |          | Set       | )                 |                 |                         |  |
| LPT3    |               |              |          | Set       | ]                 |                 |                         |  |
|         |               |              |          |           |                   |                 |                         |  |
|         |               |              |          |           |                   |                 |                         |  |
|         |               |              |          |           |                   |                 |                         |  |
|         |               |              |          |           |                   |                 |                         |  |
|         |               |              |          |           |                   |                 |                         |  |

-En la pestaña Hardware:

\*Seleccionamos el puerto COM

\*Nuestro equipo de radio

\*Activamos "CW/Other"

Picamos en la casilla "Set" y verificamos que la configuración es la adecuada para el equipo.

-Comprobamos que en la parte superior izquierda de la consola principal aparece la frecuencia en la que tenemos el equipo.

#### 4.- CONFIGURAR TELNET.

En la consola principal: "Window" "Telnet"

En la ventana que nos aparece, picamos en la pestaña "Cluster". Elegimos el cluster que queramos desplegandola ventana "Selected Cluster".

En caso de querer añadir un cluster, picamos en la pestaña "Edit List" y nos aparecera una pantalla

|    | Cluster Name | URL                           |  |
|----|--------------|-------------------------------|--|
|    | WOMU         | w0mu.net                      |  |
|    | n4zr         | 24.126.38.27:7300             |  |
|    | localport    | 127.0.0.1:7300                |  |
|    | RBN          | telnet.reversebeacon.net:7000 |  |
|    | load test    | 24.236.135.46:7373            |  |
|    | NC7J         | dxc.nc7j.com:23               |  |
| ** |              |                               |  |

En la columna de la izquierda aparece el nombre del cluster y a la derecha la dirección/IP del cluster.

Si, por ejemplo, queremos meter el DxFun; en la casilla de la izquierda pondriamos "Dxfun" y en la casilla de la derecha "dxfun.com:8000".

Una vez que hemos generado y seleccionado el cluster, marcamos las pestañas "Automatically Logon" y "Format for DXSpider Cluster".

En la casilla "Logon With" ponemos nuestro indicativo y marcamos la casilla "Show Telnet Buttons".

Por último, clicamos en "Connect to dxfun".

#### 5.- CONFIGURACIÓN DE UN CONCURSO.

Lo primero que tenemos que hacer es leer las bases del concurso que vamos a trabajar.

En este caso, vamos a configurar el CQ WW SSB.

En la consola principal: "File" "New Database..."

Llamamos a la base de datos como nosotros queramos, por ejemplo, "CQWWSSB 2016" y guardamos.

En la consola principal: "File" "New Log in Database...". Aparece ya la base de datos con la extensión ".s3db", la seleccionamos y se abre otra consola...

| Select Contest 1 | ype for New Log                                         |
|------------------|---------------------------------------------------------|
| Log Type CQ      | WWSSB                                                   |
| Start Date 201   | 3-02-06 00:00:00                                        |
| Contest Associa  | ated Files                                              |
| Operator         | SINGLE-OP                                               |
| Band             | ALL Vice - the program                                  |
| Power            | LOW categories. Check the                               |
| Mode             | SSB categories                                          |
| Overlay          | N/A Show Rules Show Setup                               |
| Station          | FIXED T                                                 |
| Assisted         | ASSISTED Time Category N/A                              |
| Transmitter      | ONE                                                     |
| Sent Exchange    | 14 Omit RST. E.o. CQWW: 05 SS: A 56 EMA Update Ops from |
| Operators        | EA1RKV                                                  |
| Soapbox          | *                                                       |
|                  |                                                         |

Desplegamos la pestaña "Log Type" y seleccionamos el concurso en cuestión. En este caso "CQWWSSB".

Si la fecha de inicio no corresponde, la corregimos utilizando el mismo formato que aparece.

En la pestaña "Contest" seleccionamos los datos correspondientes, acordes a la categoria en la cual queremos participar.

Para este concurso en la casilla "Sent Exchange" pondremos "14" (nuestra zona CQ). Si fuese un concurso en el que el intercambio que pasamos fuesen números progresivos, en este campo pondríamos el símbolo "#". Y si el intercambio que pasasemos fuese nuestra provincia escribiríamos "PO".

En la pestaña "Operators" ponemos nuestro indicativo. Clicamos en "OK" y ya tenemos configurado el contest.

#### 6.- TRABAJANDO EL CONTEST.

En la consola principal es donde metemos los indicativos y los intercambios.

Pasamos a detallar las ventanas que son recomendables tener desplegadas:

Para ello en la consola principal clicamos en la pestaña "Window" y se despliegan una serie de opciones y vamos selecionando las siguentes:

| 4/8/2014 19:37:142 | Z RUSSIAN DX - 2 | 2014 migrated.s3 | db        |     |      |     |      |                                                                                                    |                                                                                                    | _ 0   | x |
|--------------------|------------------|------------------|-----------|-----|------|-----|------|----------------------------------------------------------------------------------------------------|----------------------------------------------------------------------------------------------------|-------|---|
| MM-DD HH:MM        | Call             | Freq             | Mode      | Snt | Sent | Rcv | Ε    | M2                                                                                                    | M1                                                                                                    | Pts 韋 | - |
| 03-16 11:10        | RT9A             | 14016.50         | CW        | 599 | 205  | 599 | СВ   |                                                                                                    |                                                                                                    | 10    |   |
| 03-16 11:11        | RL3DX            | 14066.90         | CW        | 599 | 206  | 599 | MO   |                                                                                                    |                                                                                                    | 10    |   |
| 03-16 11:11        | LI50             | 14037.00         | CW        | 599 | 207  | 599 | 1627 |                                                                                                    | <ul> <li>✓</li> </ul>                                                                                                    | 5     |   |
| 03-16 11:12        | OZ7A             | 14018.20         | CW        | 599 | 208  | 599 | 306  |                                                                                                    | <ul> <li>Image: A set of the set of the</li></ul> | 5     |   |
| 03-16 11:13        | RW9WT            | 14025.56         | CW        | 599 | 209  | 599 | BA   | <ul> <li>✓</li> </ul>                                                                                                    |                                                                                                    | 10    |   |
| 03-16 11:13        | 9A2AJ            | 14039.40         | CW        | 599 | 210  | 599 | 1597 |                                                                                                    |                                                                                                    | 5     |   |
| 03-16 11:13        | GI5I             | 14044.30         | CW        | 599 | 211  | 599 | 1105 |                                                                                                    | <ul> <li>✓</li> </ul>                                                                                                    | 5     |   |
| 03-16 11:15        | R1NA             | 14045.40         | CW        | 599 | 212  | 599 | KL   |                                                                                                    |                                                                                                    | 10    |   |
| 03-16 11:17        | UPØKEDR          | 14056.53         | CW        | 599 | 213  | 599 | 945  |                                                                                                    | <ul> <li>✓</li> </ul>                                                                                                    | 5     |   |
| 03-16 11:17        | R3EA             | 14050.45         | CW        | 599 | 214  | 599 | OR   |                                                                                                    |                                                                                                    | 10    |   |
| 03-16 11:18        | DL5YYM           | 14029.69         | CW        | 599 | 215  | 599 | 1722 |                                                                                                    |                                                                                                    | 5     |   |
| 03-16 11:19        | RC4HAA           | 14021.10         | CW        | 599 | 216  | 599 | SR   | <ul> <li>Image: A set of the set of the</li></ul> |                                                                                                    | 10    |   |
| 02.45.46.24        | DVALINT          | 24.040.70        | <u>cu</u> | 500 | 0.2  | 500 | 6.0  |                                                                                                    |                                                                                                    | 10    |   |
| 03-15 16:21        | KK4HY I          | 21019.70         | CW        | 599 | 92   | 599 | SK   |                                                                                                    |                                                                                                    | 10    |   |
|                    |                  |                  |           |     |      |     |      |                                                                                                    |                                                                                                    |       |   |

<u>LOG</u>: Es la ventana donde quedan registrados los datos de los QSO que vamos realizando.

# BANDMAP: Nos da información del estado de la banda (ubicación de estaciones,etc).

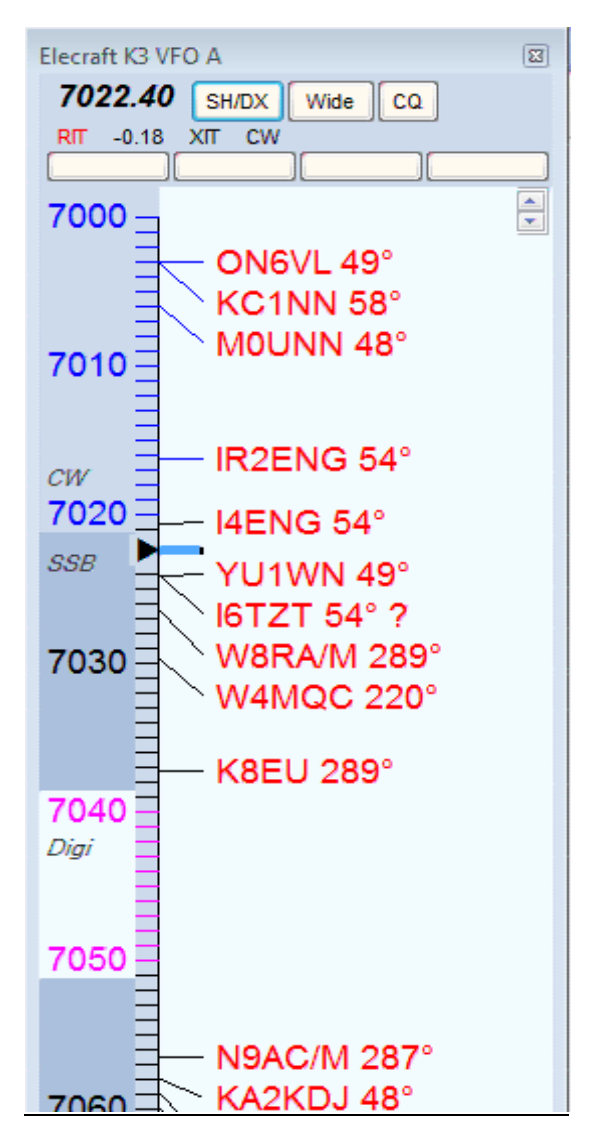

<u>SCORE SUMMARY:</u> Nos da información de puntos, multiplicadores y QSO realizados por banda.

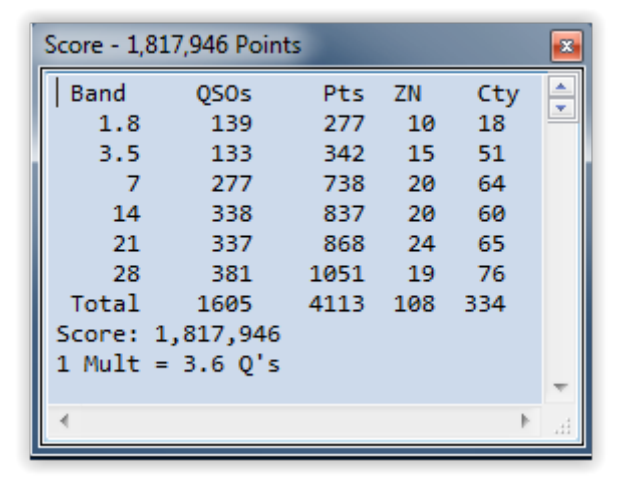

| Available - 45 Mults 79 Qs of 105 total spots |         |                                      |                                          |                                      |        |               |     |  |  |
|-----------------------------------------------|---------|--------------------------------------|------------------------------------------|--------------------------------------|--------|---------------|-----|--|--|
| Mults Only                                    |         |                                      |                                          |                                      |        | Bands & Modes |     |  |  |
|                                               | 5       | 160<br>Mults 0<br>Qs 0<br>Total Qs 0 | 80 40 20<br>1 7 18<br>3 21 28<br>3 21 28 | <b>15 10</b><br>15 4<br>23 4<br>24 4 |        |               |     |  |  |
| Call                                          | Freq    | Dir                                  | Mode                                     | S/N                                  | Time v | Spotter       | -   |  |  |
| BG8EHZ                                        | 21020.1 | 000°¤ #                              | CW                                       | 06dB                                 | 1132Z  | DQ8Z-#        |     |  |  |
| YD1CSV                                        | 21017.0 | 346° #                               | CW                                       | 06dB                                 | 1132Z  | DL1EMY-#      |     |  |  |
| FS/K4UEE                                      | 21034.0 | 144° #                               | CW                                       | 09dB                                 | 1132Z  | DL1EMY-#      |     |  |  |
| SN0DMY                                        | 21018.1 | 043° #                               | CW                                       | 08dB                                 | 1131Z  | DQ8Z-#        |     |  |  |
| JO7KMB                                        | 21028.1 | 331° #                               | CW                                       | 23dB                                 | 1131Z  | OH6BG-#       |     |  |  |
| SV5/DL3DRN                                    | 21024.3 | 052° #                               | CW                                       | 24dB                                 | 1131Z  | OH6BG-#       |     |  |  |
| IK2CKR                                        | 21021.0 | 054° #                               | CW                                       | 07dB                                 | 1130Z  | JA1LZR-#      | Ħ   |  |  |
| SV2/RW3AL                                     | 21021.2 | 053° #                               | CW                                       | 02dB                                 | 1127Z  | RZ3DVP-#      |     |  |  |
| JQ2LYP                                        | 21040.3 | 331° #                               | CW                                       | 34dB                                 | 1125Z  | BY5CD-#       |     |  |  |
| OK2PX                                         | 21014.2 | 046° #                               | CW                                       | 04dB                                 | 1125Z  | WZ7I-#        |     |  |  |
| ZS2I                                          | 21030.0 | 108° #                               | CW                                       | 40dB                                 | 1124Z  | BY5CD-#       |     |  |  |
| KP4CPC                                        | 21027.6 | 152° #                               | CW                                       | 04dB                                 | 1124Z  | 5B4AGN-#      |     |  |  |
| EG5FAS                                        | 21023.0 | 064° #                               | CW                                       | 01dB                                 | 1122Z  | HA6M-#        |     |  |  |
| UA9CDC                                        | 21040.3 | 022° #                               | CW                                       | 04dB                                 | 1121Z  | JJ1LIB-#      |     |  |  |
| EI5DR                                         | 21019.7 | 049° #                               | CW                                       | 03dB                                 | 1121Z  | HB9DCO-#      |     |  |  |
| DL5ZBA                                        | 21039.6 | 047° #                               | CW                                       | 09dB                                 | 1120Z  | EA4TX-#       | -   |  |  |
| •                                             |         | 111                                  |                                          |                                      |        | •             | ii. |  |  |

# AVAILABLE MULT´S & Q´s: Es la ventana que nos informa de estaciones que son multiplicadores y puntos simples.

El N1MM utiliza un sistema de información mediante colores en la ventana de la consola principal, en la ventana de "Mult´s & Qso disponibles" y en la ventana "Bandmap".

Los códigos de colores se interpretan del siguiente modo:

-GRIS: Qso duplicado o no trabajable.

-AZUL: Qso con punto simple y trabajable.

-ROJO: Qso con multiplicador simple.

-VERDE: Qso con multiplicador multiple.

### 7.- FINALIZADO EL CONCURSO.

Una vez finalizado el concurso generaremos el archivo en el formato requerido por la organización del concurso,( generalmente en formato cabrillo).

Para ello en la consola principal clicamos en la pestaña "File" y seleccionamos "Generate cabrillo file" y nos aparece la siguiente pantalla en la que se nos pide que verifiquemos y confirmemos el intercambio que hemos pasado durante el concurso:

| Check your | sent exchange!                                                                                                    |
|------------|----------------------------------------------------------------------------------------------------|
| 1          | Your Cabrillo log will be generated using the following SENT<br>EXCHANGE:                                                                                                    |
|            | 14                                                                                                    |
|            | RST will be added if needed for this contest. Place a 001 in the correct<br>position if serial number is required for this contest (EXCEPT ARRL SS!).<br>If the sent exchange is not correct, use File, Open Log in Database and<br>correct it! |
|            | Aceptar                                                                                                    |

Una vez que aceptamos nos aparece otra ventana en la que nos pide que verifiquemos y confirmemos la categoría y modalidad en la que concursamos. Si todo está correcto volvemos a aceptar.

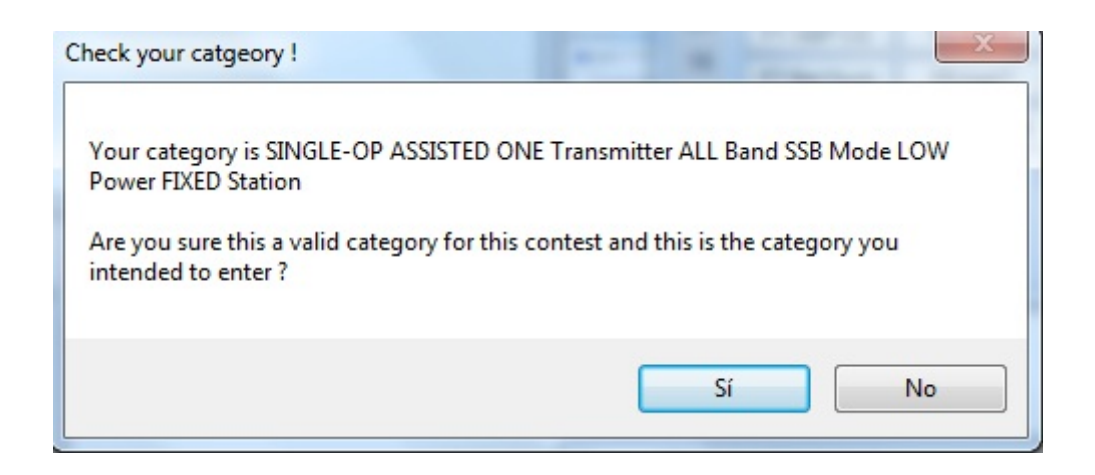

A continuación nos sale una ventana en la que nos pide el destino del archivo-cabrillo generado . Una vez nombrado e indicado el destino guardamos.

| Cabrillo Export                                                                                                    | 28 82 554                 | Ph. 11 |     |                                       | ×                        |
|----------------------------------------------------------------------------------------------------|---------------------------|--------|-----|---------------------------------------|--------------------------|
| N1MM                                                                                                    | Logger+                   |        | •   | ← Buscar ExportF                      | iles 👂                   |
| Atrás ar 🔻 Nueva                                                                                                    | carpeta                   |        |     |                                       | E • 📀                    |
| <ul> <li>Bibliotecas</li> <li>Documentos</li> <li>Imágenes</li> <li>Música</li> <li>Vídeos</li> <li>Grupo en el hogar</li> </ul> | Nombre                    | *      |     | Fecha de modifica<br>31/10/2014 22:17 | Tipo<br>Documento de tex |
| Equipo                                                                                                    | •                         |        | III |                                       |                          |
| Nombre: ECI<br>Tipo: Cabi                                                                                                    | DD<br>rillo Files (*.log) |        |     |                                       | •                        |
| Ocultar carpetas                                                                                                    |                           |        |     | Guardar                               | Cancelar                 |

Una vez guardado nos saldrá una ventana que nos indica que la exportación está completa y nos recomienda revisar el cabrillo.

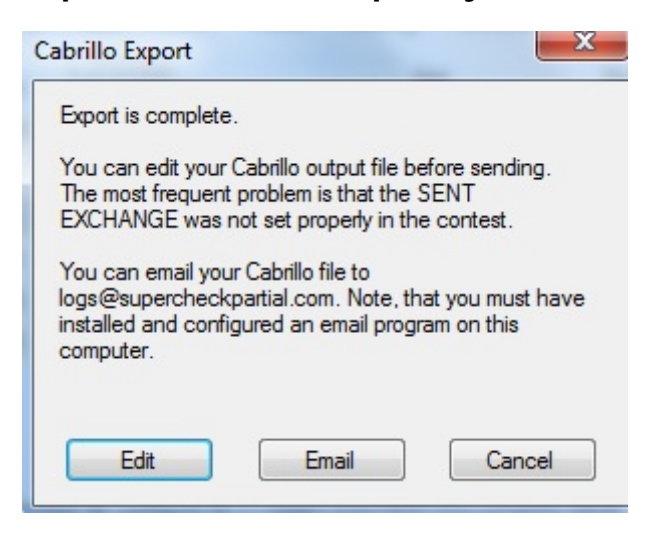

Para editarlo clicamos "edit" y a continuación aparecerá el cabrillo generado.

| EC1DD: Bloc de notas                |    |    |        |    |    |   |
|-------------------------------------|----|----|--------|----|----|---|
| Archivo Edición Formato Ver Ayuda   |    |    |        |    |    |   |
| START-OF-LOG: 3.0                   |    |    |        |    |    | * |
| LOCATION: DX                        |    |    |        |    |    |   |
| CALLSIGN: EC1DD                     |    |    |        |    |    |   |
| CLUB: URV                           |    |    |        |    |    |   |
| CATECORY OPERATOR: STACLE OR        |    |    |        |    |    |   |
| CATEGORY-ASSISTED: ASSISTED         |    |    |        |    |    |   |
| CATEGORY-BAND: ALL                  |    |    |        |    |    |   |
| CATEGORY-MODE: 55B                  |    |    |        |    |    |   |
| CATEGORY-POWER: LOW                 |    |    |        |    |    |   |
| CATEGORY-STATION: FIXED             |    |    |        |    |    |   |
| CATEGORY-TRANSMITTER: ONE           |    |    |        |    |    |   |
| CLAIMED-SCORE: 494                  |    |    |        |    |    |   |
| OPERATORS: EC1DD                    |    |    |        |    |    | E |
| NAME: Bernardo Dominguez Barros     |    |    |        |    |    |   |
| ADDRESS: AVUA ETUUAYET 19 4? E      |    |    |        |    |    |   |
| ADDRESS-STATE-PROVINCE PO           |    |    |        |    |    |   |
| ADDRESS-POSTALCODE: 36380           |    |    |        |    |    |   |
| ADDRESS-COUNTRY: SPAIN              |    |    |        |    |    |   |
| CERTIFICATE: NO                     |    |    |        |    |    |   |
| CREATED-BY: N1MM Logger+ 1.0.5452.0 |    |    |        |    |    |   |
| QSO: 14000 PH 2016-02-12 1807 EC1DD | 59 | 14 | EA1BNF | 59 | 14 |   |
| Q50: 14000 PH 2016-02-12 1808 EC1DD | 59 | 14 | F4DFG  | 59 | 14 |   |
| QSO: 14000 PH 2016-02-12 1813 ECIDD | 59 | 14 | FORHS  | 29 | 14 |   |
| QS0: 14000 PH 2010-02-12 1814 ECIDD | 50 | 14 | CTIEG  | 59 | 14 |   |
| 050: 14000 PH 2016-02-12 1814 ECIDD | 59 | 14 | W311   | 59 | 05 |   |
| 050: 14000 PH 2016-02-12 1816 EC1DD | 59 | 14 | W5GG   | 59 | 04 |   |
| Q50: 14000 PH 2016-02-12 1817 EC1DD | 59 | 14 | VE1DS  | 59 | 05 |   |
| Q50: 14000 PH 2016-02-12 1820 EC1DD | 59 | 14 | VE1KG  | 59 | 05 |   |
| Q50: 14000 PH 2016-02-12 1956 EC1DD | 59 | 14 | CT4IC  | 59 | 14 |   |
| QSO: 21000 PH 2016-02-12 1959 EC1DD | 59 | 14 | CT4IC  | 59 | 14 | - |
| <b>∢</b>                            |    |    |        |    |    | ► |

\*Documento elaborado por EB1ADD & EC1DD.